## Accessing MyCOM Email and Outlook

As a student, employee, or faculty member at College of Marin, your email is now accessed through Microsoft Outlook webmail. College of Marin users also have access to a full suite of <u>Microsoft Office 365</u> applications including Word, PowerPoint, and Excel.

## Logging into MyCOM Email

To access your MyCOM email, begin by logging into the <u>MyCOM portal</u>. If you have not previously accessed the portal, follow the instructions in the <u>First Time User Guide</u>.

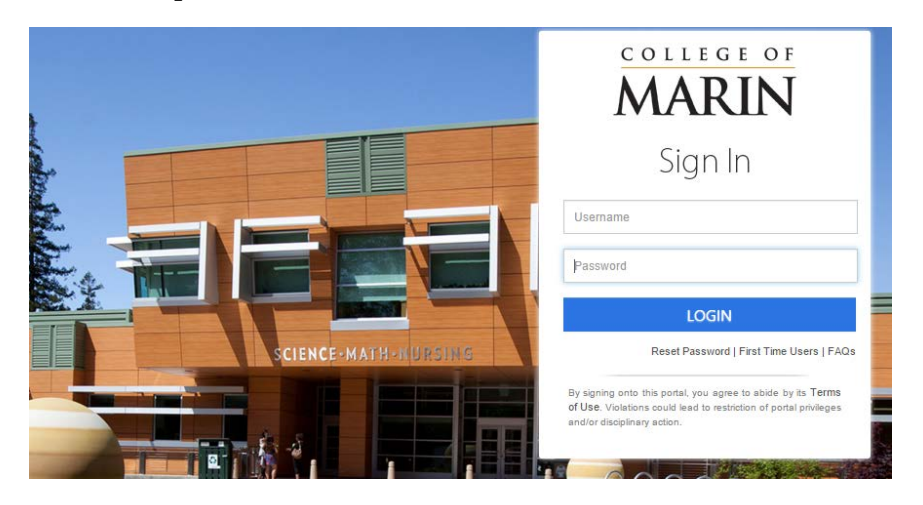

Once you have logged into the MyCOM Portal, use the **Quick Links** located on the left navigation menu to access Office 365 and Webmail.

Alternatively, you may also login into your Webmail and Office 365 account using your school email address and password at the following link: <u>http://outlook.office365.com/</u>.

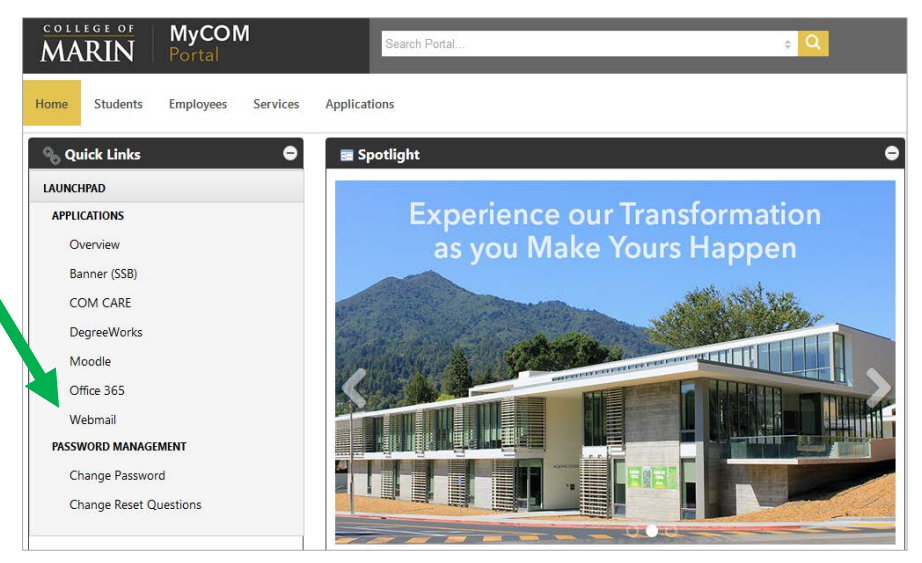

Users also have option to access email from a mobile device. For detailed instructions on mobile device access, view Microsoft's guides <u>Office 365 mobile setup - Help</u>.

The MyCOM portal Webmail link will take you directly to your Outlook account where you will access your email (shown below). For detailed instructions on how to use Outlook, visit Microsoft's guide: <u>Getting Started in Outlook on the Web</u>.

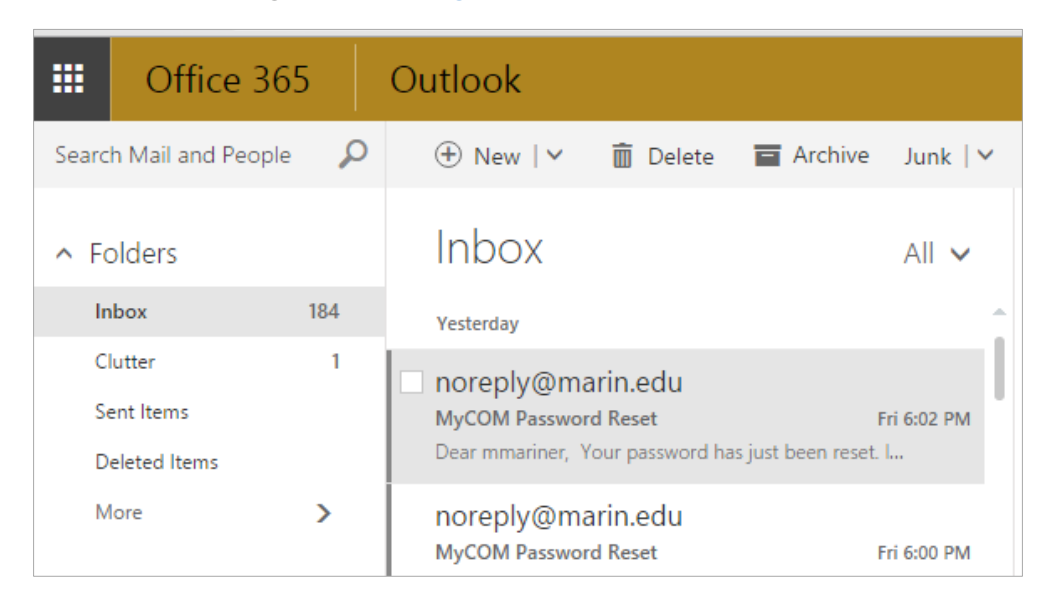

## Forwarding MyCOM Email

Previously, College of Marin users were able to forward their MyCOM/Marin.edu email to their personal email address (**Note to Faculty and Staff:** It is no longer possible nor necessary to forward email from @MyCOM.marin.edu to your @marin.edu email address as these accounts are now combined). You may still continue forward your single school email.

However, before you opt to forward your email, note that your new Office 365 account allows you to download a full version of Outlook to your personal computer. Once you have downloaded the application you can combine all of your email accounts into one

central location and have access to the many convenient features Outlook!

To learn more about installing Outlook and other Office 365 applications on your personal devices log into: <u>http://outlook.office365.com/</u>. Enter your school email address and MyCOM password to access your account.

| 🚺 Off       | ice 365     |  |
|-------------|-------------|--|
| Work or sch | pol account |  |
| someone@    | example.com |  |

To forward your MyCOM/Marin.edu email to a personal email address or adjust your mail settings, click the settings wheel on the right side of the screen and then select *Options.* 

| New   ✓     Inbox All ✓     Last week     noreply@marin.edu     MyCOM Password Reset     Fri 1/8     Dear mmariner, Your password has just been reset. L     Noreply@marin.edu     MyCOM Password Reset     Fri 1/8     Dear mmariner, Your password has just been reset. L | Office 365 settings                          |
|----------------------------------------------------------------------------------------------------|----------------------------------------------|
| Inbox All ~<br>Last week<br>noreply@marin.edu<br>MyCOM Password Reset<br>noreply@marin.edu<br>MyCOM Password Reset<br>Noreply@marin.edu<br>MyCOM Password Reset<br>Fri 1/8<br>Fri 1/8                                                                                       |                                              |
| INDOX All V<br>Last week<br>Noreply@marin.edu<br>MyCOM Password Reset Fri 1/8<br>Dear mmariner, Your password has just been reset. L<br>Noreply@marin.edu<br>MyCOM Password Reset Fri 1/8<br>Dear mmariner, Your password has just been reset. L                            | Mail settings                                |
| Last week noreply@marin.edu MyCOM Password Reset Fri 1/8 Dear mmariner, Your password has just been reset. I Noreply@marin.edu MyCOM Password Reset Fri 1/8 Dear mmariner, Your password has just been reset. I                                                             | Refresh                                      |
| noreply@marin.edu<br>MyCOM Password Reset Fri 1/8<br>Dear mmariner, Your password has just been reset. L<br>noreply@marin.edu<br>MyCOM Password Reset Fri 1/8<br>Dear mmariner, Your password has just been reset. L                                                        | Automatic replies                            |
| MyCOM Password Reset     Fri 1/8       Dear mmariner, Your password has just been reset. L       noreply@marin.edu       MyCOM Password Reset       Fri 1/8       Dear mmariner, Your password has just been reset. L                                                       | Display actions                              |
| Dear mmariner, Your password has just been reset. L noreply@marin.edu MyCOM Password Reset Fri 1/8 Dear mmariner, Your password has just been reset. L                                                                                                    | Display settings                             |
| noreply@marin.edu<br>MyCOM Password Reset Fri 1/8<br>Dear mmariner, Your password has just been reset. I                                                                                                    | Manage add-ins                               |
| MyCOM Password Reset Fri 1/8 Dear mmariner, Your password has just been reset. I                                                                                                    |                                              |
| Dear mmariner, Your password has just been reset. I                                                                                                    | Offline settings                             |
|                                                                                                    | Change theme                                 |
|                                                                                                    | Select an item to read                       |
| noreply@marin.edu                                                                                                    | Options                                      |
| MyCOM Password Reset Fri 1/8                                                                                                    | here to always select the first item Options |

From the Options menu, scroll to *Accounts* and click *Forwarding*. Mark the *Start Forwarding* radio button and enter your personal email address.

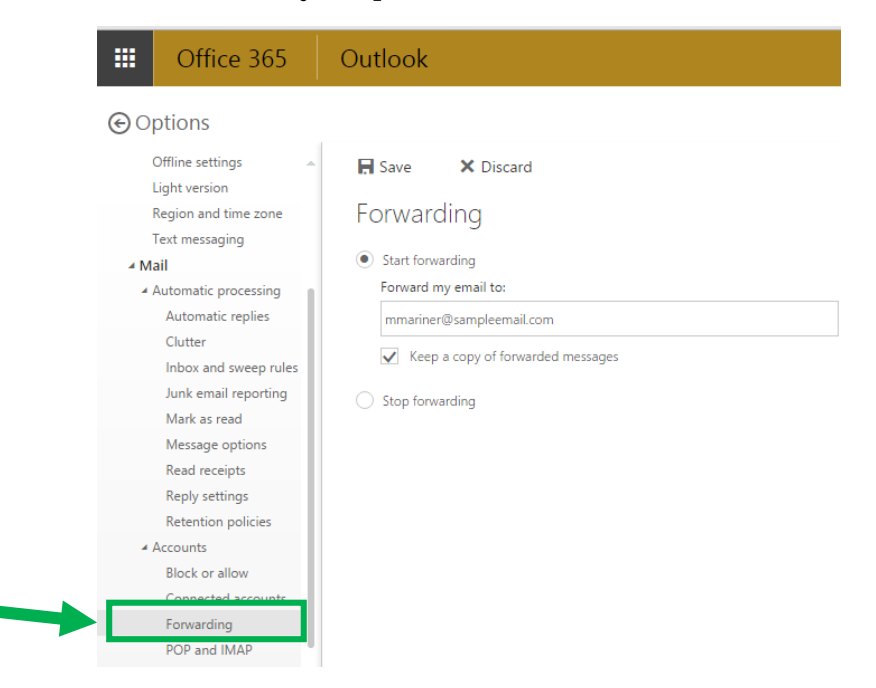

If you need additional assistance accessing your email, please contact the Help Desk at <u>helpdesk@marin.edu</u>.